## Como adicionar endereços confiáveis (Whitelist)

Para adicionar endereços confiáveis em seu e-mail (Whitelist) siga os seguintes procedimentos.

Abra a página do Webmail em: https://messaging.neture.com.br ou clique aqui.

| 🕲 zimbra neture 🏈                                                                                                    |
|----------------------------------------------------------------------------------------------------|
| Username: seu email@dominio.com.br                                                                                                    |
| Password:                                                                                                    |
| Stay signed in Sign In                                                                                                    |
| Version: Default Vitur's The?                                                                                                    |
|                                                                                                    |
|                                                                                                    |
|                                                                                                    |
|                                                                                                    |
|                                                                                                    |
|                                                                                                    |
|                                                                                                    |
| Zimbra :: the leader in open source messaging and collaboration :: Blog - Wiki - Forums<br>Copyright © 2005-2023 Synapox (inc. All rights reserved. "Zimbra" is a recipiered frademark of Synapor (inc. |

Clique na guia "Preferências" em seguida clique em "E-mail" e vá até o item "Opções de spam" conforme indicado na imagem abaixo.

| Canal Section 2010 Construction Construction | neture 🐡                                                                                                    |     |
|----------------------------------------------------------------------------------------------------|----------------------------------------------------------------------------------------------------|-----|
| E-mail Contatos                                                                                                    | Agenda Preferências                                                                                                    |     |
| Salvar Cancelar                                                                                                    | Destation anterlações                                                                                                    |     |
| Preferências     Geral                                                                                                    | E-mail de resposta: [Incluir a mensagem original •]] Use o prefixel 🕑 Incluir cabeçaitos                                                                        | ^   |
| Contas                                                                                                    | Encaminhamento de e-mail: 🛛 Incluir a mensagem original 🔻 📃 Use o prefixo <table-cell> incluir cabeçalhos</table-cell>                                          |     |
| 🖂 E-mail                                                                                                    | Prefixo: Prefixar mensagens incluídas com:                                                                                                    |     |
| Y Flitros                                                                                                    |                                                                                                    |     |
| Assinaturas                                                                                                    |                                                                                                    |     |
| <ul> <li>Fora do escritorio</li> <li>Enderecor confilmeir</li> </ul>                                                                                                    | Dozões sultrionals para serzever mensanens podem ser confinuendas na Biolina de contas                                                                          |     |
| Contatos                                                                                                    | ордов заклонар ран ехсетет пензареля рочен за соннуващи за газана с сонка                                                                                       |     |
| Agenda                                                                                                    | Opcões de spam                                                                                                    |     |
| 🛃 Compartilhamento                                                                                                    |                                                                                                    |     |
| 🛕 Notificações                                                                                                    | Bloquear mensagens de: Permitir mensagens de:                                                                                                    |     |
| 😫 Importar / Exportar                                                                                                    | inserir um endereço de e-mail ou dominio   Adicionar   [Adicionar]                                                                                              |     |
| Atalhos                                                                                                    | Remover                                                                                                    |     |
|                                                                                                    |                                                                                                    |     |
|                                                                                                    |                                                                                                    |     |
|                                                                                                    |                                                                                                    |     |
|                                                                                                    |                                                                                                    |     |
|                                                                                                    | 0 de 100 utilizados.                                                                                                    |     |
|                                                                                                    |                                                                                                    |     |
|                                                                                                    | Acesso de outros clientes de e-mail                                                                                                    | 1   |
|                                                                                                    | Quando mensagens são acessadas via POP                                                                                                    |     |
|                                                                                                    | Downloads de mensagem:       Fazer download de todos os e-mais, incluindo os antigos                                                                            |     |
|                                                                                                    | Pazer download somente dos novos e-mails a partir de agora                                                                                                    |     |
|                                                                                                    |                                                                                                    | . 1 |
|                                                                                                    | Mensagens de spam recebidas: 🗌 incluir mensagens da pasta de spam                                                                                               | . 1 |
|                                                                                                    |                                                                                                    | . 1 |
|                                                                                                    | mensagens excluiaas recebioas:   Benover totalmente as mensagens excluídas recebidas. Esse é o comportamento Padrão para PCP3.  Comportamento Padrão para PCP3. |     |
|                                                                                                    | Mover mensagens excluidas recebidas para a lixeira e marcá-las como lidas.                                                                                      |     |
|                                                                                                    | Marcar todas as mensagens recebidas como lídas e manter as mensagens excluidas na caixa de entrada.                                                             |     |
|                                                                                                    | wanter mentagens exclusias receisias na cava de entrada.                                                                                                    |     |
| 1                                                                                                    |                                                                                                    | v   |

Dentro do item "Opções de Spam" em "Permitir mensagens de." basta adicionar um domínio para que todos remetentes sejam considerados como seguros.

Você também pode adicionar um email especifico.

## Exemplo:

neture.com.br (Todos os emails deste domínio passam a ser seguros) joao@neture.com.br (Apenas este email passa a ser seguro)

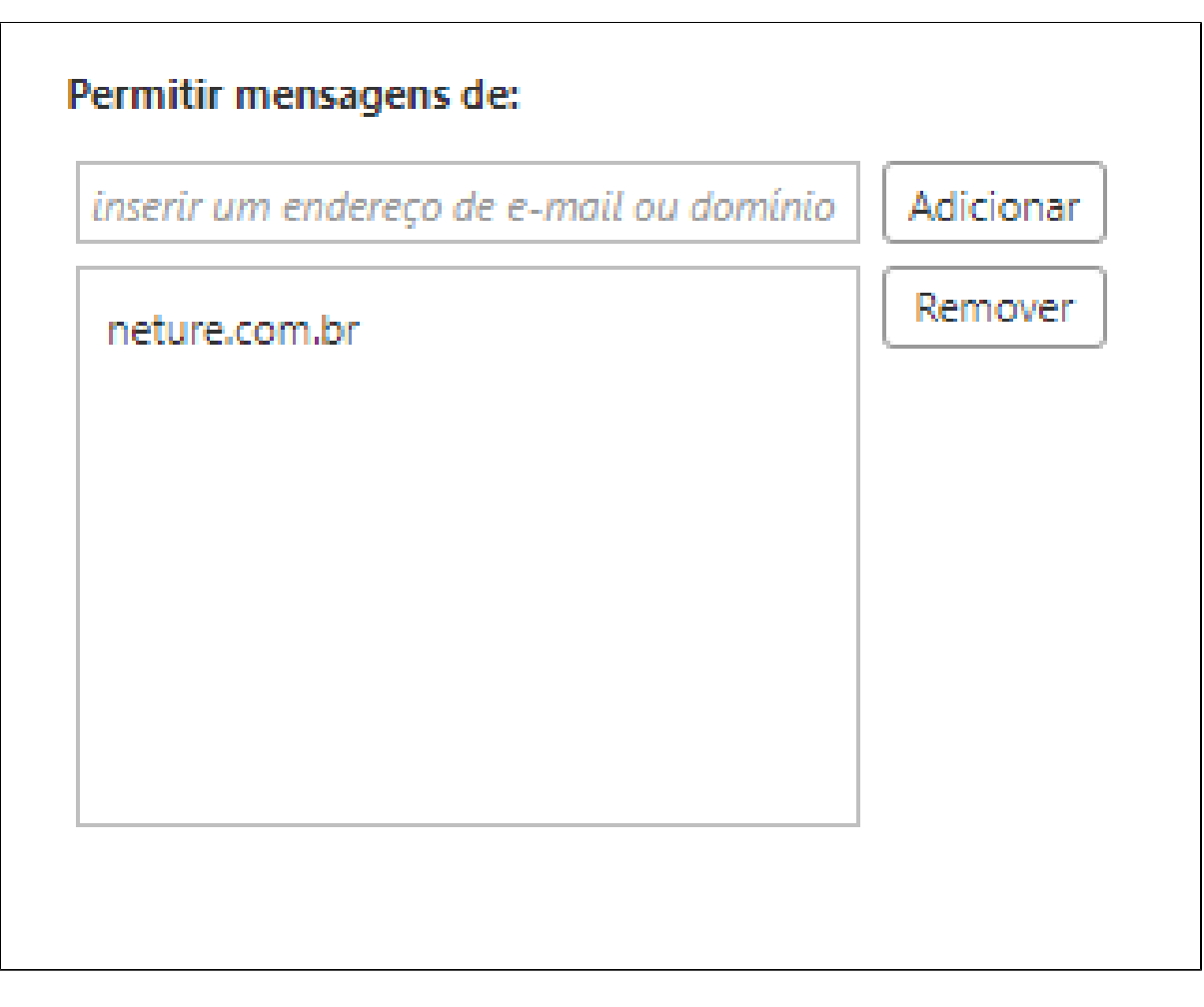

## Ainda tem dúvidas com este procedimento?

Entre em contato com nosso suporte técnico em: https://suporte.neture.com.br ou clique aqui.